**User Manual** 

for

#### **PWRDA WEB APPLICATION**

https://pwrda.punjab.gov.in

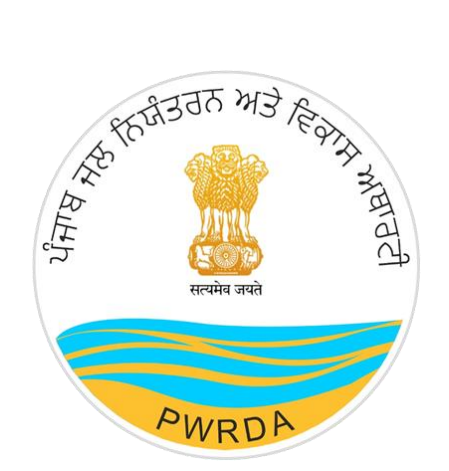

#### PUNJAB WATER REGULATION & DEVELOPMENT AUTHORITY (WATER TANKER)

#### Submitted by:

National Informatics Centre

Punjab State Centre

Ministry of Electronics & Information Technology

Government of India

Punjab Water Regulation & Development Authority

### **Applicant Workflow**

To apply for Ground Water/ Water Tanker/ Drilling Rig Permission to PWRDA using online Permission Module, user needs to follow the steps listed below:

1. First step is to create credentials/Registration of Applicant (Applicant Login ID & Password)

- 1. Click on Register from the Home Page of PWRDA
- 2. Fill up the details like
  - Applicant Type: {"Self/Owner", "Authorized Applicant"}
  - Applicant's First Name
  - Applicant's Middle Name
  - Applicant's Last Name
  - Relation: {"S/o", "D/o", "W/o"}
  - Father/Husband Name
  - Designation
  - Mobile Number
  - Email ID
  - Office Address of Applicant
  - Office Address PIN Code
  - Residence Address of Applicant
  - Residence Address PIN Code
  - Confirm Postal Address: {"Residence Address", "Office Address", "Other"}
  - Postal Address
  - Postal Address PIN Code
  - ID Proof
  - ID Proof Number
  - Upload copy of ID Proof
  - Password & Confirm Password
  - Captcha

#### Note:

- Mobile number verification using SMS/Sandes required through OTP, it can be done during registration or after registration first time login
- Account activation link will be sent on the filled email ID

|                                                                                                    |                                                             | Applicant Details                                                                                                    |                                     |                                                                                                    |                      |
|----------------------------------------------------------------------------------------------------|-------------------------------------------------------------|----------------------------------------------------------------------------------------------------|-------------------------------------|----------------------------------------------------------------------------------------------------|----------------------|
| Applicant Type *: O Self/                                                                                                    | Owner                                                       | Authorized Applicant                                                                                                    |                                     |                                                                                                    |                      |
|                                                                                                    |                                                             |                                                                                                    |                                     |                                                                                                    |                      |
| Applicant's First Name *                                                                                                    |                                                             | Applicant's Middle Name                                                                                                    |                                     | Applicant's Last Name *                                                                                                 |                      |
| Relation *<br>Select                                                                                                    | ~                                                           | Father/Husband Name *                                                                                                    |                                     | Designation *                                                                                                    |                      |
| Mobile Number/Sandes *                                                                                                    |                                                             | Verification OTP *                                                                                                    |                                     | Send                                                                                                    |                      |
| Note:- Kindly download sandes app                                                                                               | to get message                                              | ge on mobile through an active internet con                                                                                        | nection                             |                                                                                                    |                      |
| Email ID *                                                                                                    |                                                             |                                                                                                    |                                     |                                                                                                    |                      |
|                                                                                                    |                                                             | Office Address of the Applicar                                                                                                    | nt                                  |                                                                                                    |                      |
| Office Address State *                                                                                                    |                                                             | Office Address District *                                                                                                    |                                     | Office Address Tehsil *                                                                                                 |                      |
| Select                                                                                                    | ~                                                           | Select                                                                                                    | ~                                   | Select                                                                                                    | ~                    |
| Office Street Address *                                                                                                    |                                                             | Office Address Landmark *                                                                                                    |                                     | Office Address Pin Code *                                                                                               |                      |
|                                                                                                    |                                                             | Residence Address of the Applic                                                                                                    | ant                                 |                                                                                                    |                      |
| Residence Address State *                                                                                                    |                                                             | Residence Address District *                                                                                                    |                                     | Residence Address Tehsil *                                                                                              |                      |
| Select                                                                                                    | ~                                                           | Select                                                                                                    | Ň                                   | Select                                                                                                    | Ň                    |
| Residence Street Address *                                                                                                    |                                                             | Residence Address Landmark *                                                                                                    |                                     | Residence Address Pin Code *                                                                                            |                      |
|                                                                                                    |                                                             | Postal Address Details                                                                                                    |                                     |                                                                                                    |                      |
| Postal Address Same As *:                                                                                                    | Resider                                                     | nce Address Office Address                                                                                                    | O Ot                                | her                                                                                                    |                      |
|                                                                                                    |                                                             |                                                                                                    |                                     |                                                                                                    |                      |
| Postal Address State *<br>Select                                                                                                | ~                                                           | Postal Address District *<br>Select                                                                                                | ~                                   | Postal Address Tehsil *<br>SELECT                                                                                       | ~                    |
| Postal Street Address *                                                                                                    |                                                             | Postal Address Landmark *                                                                                                    |                                     | Postal Address Pin Code *                                                                                               |                      |
|                                                                                                    |                                                             | ID Proof Details                                                                                                    |                                     |                                                                                                    |                      |
| D Breaf #                                                                                                    |                                                             | (                                                                                                    |                                     | Upload Copy of ID Proof *                                                                                               |                      |
| Please Select                                                                                                    | ~                                                           | ID Proof Number *                                                                                                    |                                     | Choose File No file chosen                                                                                              |                      |
| AN / Aadhar / Driving License / Vote                                                                                            | er Card                                                     |                                                                                                    |                                     |                                                                                                    |                      |
|                                                                                                    |                                                             | Create Password                                                                                                    |                                     |                                                                                                    |                      |
| Password *                                                                                                    |                                                             | Confirm Password *                                                                                                    |                                     |                                                                                                    |                      |
| lote:- Password should be 8 chara                                                                                               | cters or more,                                              | with at least 1 uppercase alphabet, 1 lowers                                                                                       | ase alphab                          | et, 1 number and 1 special character                                                                                    |                      |
| I hereby submit voluntarily at<br>UIDAI / Valid Driving License<br>identity / address proof requi<br>Conservation, 2022 and ame | my own diso<br>/ Voter Card<br>red for apply<br>ndments the | cretion, the physical copy / Number of<br>to Punjab Water Regulation and Devel<br>ring various online applications as per<br>reof. | ID Proofs<br>opment A<br>Punjab Dir | such as PAN / Aadhar Card as issued<br>uthority for the purpose of establishin<br>rections for Groundwater Extraction A | l by<br>ng my<br>And |
|                                                                                                    |                                                             | l'm not a robot                                                                                                    |                                     |                                                                                                    |                      |

Figure 1: Applicant's Register Form

https://pwrda.punjab.gov.in/en/registration

- After filling of details, the Applicant will click on Register button. On successful registration, the applicant will get notification to activate the account through email containing Unique Login ID given to Applicant by the system.
- Without activation, Login will not work.

• **<u>Applicant Login</u>** (having Login ID & password):

| Punjab Water Regulation & Development Author<br>A Statutory Authority established under Section 3 of PWRDA Act (2), 20 | Skip to main content   Q,   A, -   🛤   🚓   पॅसर्च   🛉 🎔 🖬 🛐<br>rity<br>020                                                          |
|----------------------------------------------------------------------------------------------------|----------------------------------------------------------------------------------------------------|
| Home About - Services - Documents - Notice Boar                                                                        | rd • Water Data • Water Conservation Scheme Gallery •                                                                               |
| PWRDA<br>Punjab Water Regulation and Development<br>Authority                                                          | Login     Email     Password   This field is required.   Login   Forgot Password ? Forgot Password Don't have an account ? Register |

Figure 2: Applicant Login Page

https://pwrda.punjab.gov.in/en/login

- 1. Applicant will login with registered credentials.
- 2. Enter Login details: Email ID, Password, and Captcha
- 3. On successful login, Applicant's dashboard will display that contain:
  - Sidebar Menu: There is a list of various functional operations that User can perform, such as Dashboard, Steps to Apply, Groundwater Extraction, Water Tanker, Drilling Rig, Payment History.
  - Header bar Menu: It contains back to website button and dropdown options related to profile such as Change password, Edit Profile, Logout.
  - Content area: It display multiple panels (boxes) with header and count such as
    - ✓ Total Applications will display the total number of applications that are submitted by the users.
    - ✓ Draft Applications will display the number of applications that are still pending for submission.
    - ✓ Submitted Applications will display the number of applications submitted by the user.
    - Returned Applications will display the list of applications that are returned to the applicant due to some valid reason.
    - ✓ Approved Applications will display the applications that are approved by the admin for further processing.
    - ✓ Rejected Applications will display the number of applications which have been rejected by the department.
    - ✓ Number of Units: Total submitted applications
    - ✓ Total amount paid

<u>An Alert will be there, in case Mobile number verification is pending. A button to resend</u> <u>verification code is displayed along with the alert message. The alert will display on dashboard</u> <u>until user verify the mobile number.</u>

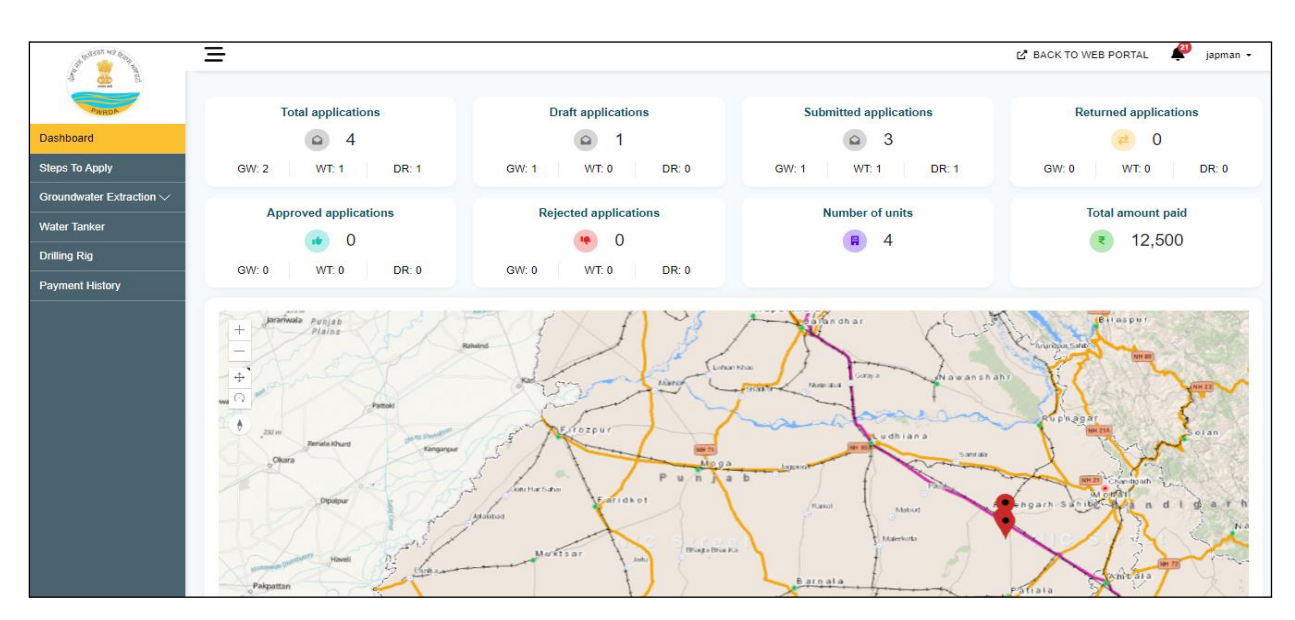

Figure 3: Applicant Dashboard after Login

#### Forgot password

- 1. Forgot/Change Password link/button available on Login page
- 2. To reset new password, applicant enter the registered email id
- 3. Password reset link sent to the inbox of registered email
- 4. On clicking the Link (received through email), redirected to PWRDA server and applicant will fill the following details:
  - New password
  - Confirm password
- 5. After successful change of password, system sends a notification Mail/SMS to the registered email id and mobile number.

# **Water Tanker Permission**

### **Apply Fresh Application**

To apply for water tanker registered applicant will login and click on Water Tanker menu button present in sidebar, Permissions of water tanker tab will appear on which application can see:

- Draft water tanker applications
- Submitted water tanker applications
- Approved water applications
- Rejected water tanker applications
- Returned water tanker applications

By clicking on buttons available for each. To start a fresh water tanker permission application applicant will click on "Apply Fresh Application "button available on top right corner. To start with its water tanker fresh application.

| and the second second s | =                                                                                                    | 🖸 BACK TO WEB P                      | ORTAL 🗜 Pwrda app 🔹     |
|----------------------------------------------------------------------------------------------------|----------------------------------------------------------------------------------------------------|--------------------------------------|-------------------------|
|                                                                                                    | PERMISSIONS OF WATER TANKER                                                                                |                                      |                         |
|                                                                                                    |                                                                                                    |                                      | Apply Fresh Application |
| Steps to Apply                                                                                                    | Draft Submitted Approved Rejected Returned Cancel/Suspension                                               |                                      |                         |
| Groundwater Extraction $\checkmark$                                                                                                    | Show 10 y entries                                                                                          | Search                               |                         |
| Water Tanker                                                                                                    | onow 10 - Onanos                                                                                           | oouron.                              |                         |
| Drilling Rig                                                                                                    | # Firm Name: Service Type: Application Number: Application Date : Permission Letter No : Permission Date : | Vaild Upto Services                  | Actions                 |
| Payment History                                                                                                    | 1 firm Fresh T2023662100020 2023-01-17 VTT/PWRDA/03/2023/L1/21 2023-03-28                                  | 2025-03- Amendment in<br>28 progress | <b>o o b</b>            |
| Credit History V                                                                                                    | 2 firm Fresh T202234100059 2022-12-13 WT/PWRDA/1220222L1/15 2022-12-20 00:00 00                            | 2024-12- Amendment in<br>20 progress |                         |
|                                                                                                    | 3 firm Fresh T202223700040 2022-11-24 WT/PWRDA/12/2022/A01/1 2022-12-01 09:15:41                           | 2024-12- Amendment in<br>01 progress |                         |
|                                                                                                    | Showing 1 to 3 of 3 entries                                                                                |                                      |                         |
|                                                                                                    |                                                                                                    |                                      | Previous 1 Next         |
|                                                                                                    |                                                                                                    |                                      |                         |
|                                                                                                    |                                                                                                    |                                      |                         |
|                                                                                                    |                                                                                                    |                                      |                         |

# **User/Owner Details**

- User owner details tab will appear, for registered applicant application applied by details (Name, State, District, Tehsil, Street Address, Landmark, Mobile Number, Email ID, ID proof of User/Owner, ID proof Number and ID proof Attached) will be filled by default by the system and applicant can edit profile by clicking on edit profile button if required.
- 2. Then applicant will select type of ownership:
  - Proprietor
  - Partnership
  - Limited Liability Partnership(LLP)
  - Company
  - Society
  - Trust
  - Other
- 3. Attach copy of proof of Ownership
- 4. Enter Water tanker firm name
- 5. Then Applicant will click on next button

| =                     |                                          |                                                            | 2 BACK TO WEB PORTAL   | Pwr     |  |  |  |
|-----------------------|------------------------------------------|------------------------------------------------------------|------------------------|---------|--|--|--|
| ANBON                 | WATER TANKER PERMISSION                  |                                                            |                        | Back    |  |  |  |
| shboard               | User/Owner Details Location details from | where business is operated Water Tanker Details Fee Detail |                        |         |  |  |  |
| undwater Extraction V |                                          |                                                            |                        | _       |  |  |  |
| er Tanker             | Application Applied by                   | Application Applied by                                     |                        |         |  |  |  |
| lina Ria              | Annicant Dataile                         | prodite                                                    | ( It Fou               | Profile |  |  |  |
| ment History          |                                          |                                                            | C.L.                   |         |  |  |  |
|                       | Name                                     | State                                                      | District               |         |  |  |  |
|                       | Pwrda app                                | PUNJAB                                                     | S.A.S. Nagar Mohali    | $\sim$  |  |  |  |
|                       | Tehsil                                   | Street Address                                             | Landmark               |         |  |  |  |
|                       | SAS Nagar (Mohali)                       | V NIC Punjab                                               | Demo                   |         |  |  |  |
|                       | Mobile No.                               | Email ID                                                   | ID Proof of User/Owner |         |  |  |  |
|                       | 9855711297                               | pwrda2022@gmail.com                                        | PAN                    | ~       |  |  |  |
|                       | ID Proof Number                          |                                                            |                        | _       |  |  |  |
|                       | abcdG1234L                               | ID Proof Attached :<br>View Document                       |                        |         |  |  |  |
|                       | Ownership & Operation Details            |                                                            |                        |         |  |  |  |
|                       | Type of Ownership                        | Copy of Proof of Ownership                                 | Water Tanker Firm Name |         |  |  |  |
|                       | Proprietor                               | ✓ Choose File No file chosen                               |                        |         |  |  |  |
|                       | Next >                                   |                                                            |                        |         |  |  |  |

#### **Location Details**

Location details from where business is operated tab will appear, applicant will:

- 1. Select district
- 2. Select Tehsil/Sub District
- 3. Select Block Name
- 4. Select Area where business is located(Rural/Urban)
  - a. If Rural, Select village Name
  - b. If Urban, Select City Name
- 5. Enter Street Address
- 6. Enter land mark
- 7. Enter pin code.
- 8. Select Is Business lies within boundary of Corporation/Committee Nagar Panchayat(No/Yes)

   a. If yes, Select Corporation/Committee/Nagar Panchayat Name.
- 9. Then Applicant will click on next button.

| and patients and fragman                | Ξ                                            |                  |                       |             | BACK TO WEB PORTAL                                             | Pwrda app 🔹      |
|-----------------------------------------|----------------------------------------------|------------------|-----------------------|-------------|----------------------------------------------------------------|------------------|
| AND AND AND AND AND AND AND AND AND AND |                                              |                  |                       |             |                                                                | < Back           |
| Dashboard                               | User/Owner Details     Location details free | om where busines | water Tanker Details  | Fee Details |                                                                |                  |
| Steps To Apply                          |                                              |                  |                       |             |                                                                |                  |
| Groundwater Extraction ~                | Location Details                             |                  |                       |             |                                                                |                  |
| Water Tanker                            |                                              |                  |                       |             |                                                                |                  |
| Drilling Rig                            | District *                                   |                  | Tehsil/Sub District * |             | Block Name *                                                   |                  |
| Payment History                         | AMRITSAR                                     | $\sim$           | Ajnala                | $\sim$      | AJNALA ( Status : YELLOW )                                     | ~                |
| Credit History 🗸 🗸                      | Area where Business is located *             |                  | Village Name          |             | Street Address *                                               |                  |
|                                         | Rural                                        | $\sim$           | Bhainian (39)         | ~           | TEST                                                           |                  |
|                                         | Landmark *                                   |                  | Pin Code *            |             | Is Business lies within boundary of Corpo<br>Nagar Panchayat * | ration/Committee |
|                                         | TEST                                         |                  | 111001                |             | Yes                                                            | ~                |
|                                         | Corporation/Committee/Nagar Panchayat Na     | me               |                       |             |                                                                |                  |
|                                         | Ajnala (Town Panchayat)                      | ~                |                       |             |                                                                |                  |
|                                         | Previous     Save My Details                 | Next >           |                       |             |                                                                |                  |

### Water Tanker Details

Water tanker details tab will appear, applicant will:

- 1. Enter number of water tankers for which permission is sought( Applicant will have to enter and save as many water tankers information as entered)
- 2. Enter maximum capacity/volume of tanker(in m3)
- 3. Select type of water tanker( Motorized/ Independent with separate towing vehicle)
  - a. If motorized, enter Registration No. issued by department of transport.
  - b. If Independent with separate towing vehicle,
    - i. Enter Registration No of towing vehicle issued by department of transport.
    - ii. Enter description of towing vehicle.
- 4. Select is water tanker already operated(yes/no)
  - a. If No, Enter likely date of start of extraction.
  - b. If Yes, Enter Date since when operated.
- 5. Enter name of owner of the structure from where water is drawn.
- 6. Select district where structure is located.
- 7. Select Tehsil/Sub district where structure is located.
- 8. Select block where structure is located.
- 9. Select area where structure is located(Rural /Urban).
  - a. If Rural, Enter village name.
  - b. If Urban, Enter city name.
- 10. Enter street address.
- 11. Upload latest photograph of tanker with date stamp.
- 12. Enter any other information which may be considered relevant.
- 13. Then applicant will click on save water tanker 1 info and all the details of water tanker will be added in grid below applicant view or delete record using action buttons available in grid.
- 14. Then applicant will click on next button.

| at patents and female               | Ξ                                                          |                                                         | 🕑 BACK TO WEB PORTAL 🛛 👭 Pwrda app 👻                   |
|-------------------------------------|------------------------------------------------------------|---------------------------------------------------------|--------------------------------------------------------|
|                                     | Tanker Detail                                              |                                                         |                                                        |
| Dashboard                           | Number of Water Tankers for which Permission is sought *   |                                                         |                                                        |
| Steps To Apply                      | 1                                                          |                                                         |                                                        |
| Groundwater Extraction $\checkmark$ | Serial No *                                                | Maximum Capacity / Volume of Tanker (m <sup>3</sup> ) * | Type of Water Tanker *                                 |
| Water Tanker                        | 1                                                          | 20                                                      | Motorized $\checkmark$                                 |
| Drilling Rig                        | Registration No. issued by Department of Transport         | Is Water Tankers already operated? *                    | Likely date of start of extraction*                    |
| Payment History                     | 123456789                                                  | No                                                      | 30-06-2023                                             |
| Credit History 🗸 🗸                  | Name of owner of the Structure from where water is drawn " | District where Structure is located *                   | Tehsil/Sub District where Structure is located *       |
|                                     | RAJESH KHANNA                                              | S.A.S. Nagar Mohali                                     | Dera Bassi 🗸                                           |
|                                     | Block where Structure is located *                         | Area where Structure is located *                       | Village Name <sup>*</sup>                              |
|                                     | DERA BASSI ( Status : YELLOW )                             | Rural ~                                                 | Aganpur (211) 🗸                                        |
|                                     | Street Address *                                           | Upload Latest Photograph of Tanker with Date Stamp *    | Any other information which may be considered relevant |
|                                     | TEST                                                       | Choose File Addressproofofunit_0001.xml.pdf.pdf         |                                                        |
|                                     | B Save water Tanker 1 info                                 |                                                         |                                                        |

# Fees Details

Fees details tab will appear on which application fees table is visible which serial no, purpose of payment and amount is shown.

Applicant will click on preview and submit button.

|                                    | =                  |                                                  |                                                                                                    | BACK TO WEB PORTAL | Pwrda a |
|------------------------------------|--------------------|--------------------------------------------------|----------------------------------------------------------------------------------------------------|--------------------|---------|
| Pwrok                              | WATER TANKER F     | PERMISSION                                       |                                                                                                    |                    | < Bac   |
| eps To Apply                       | User/Owner Details | Location details from where business is operated | Vater Tanker Details Fee Details                                                                             |                    |         |
| roundwater Extraction $\checkmark$ | Application Fees:  |                                                  |                                                                                                    |                    |         |
| /ater Tanker                       |                    | _                                                |                                                                                                    |                    |         |
| rilling Rig                        | Sr No.             | Purpose/Type of Payment                          | Amount (in Rs.)                                                                                              |                    |         |
| ayment History                     | 1                  | Application Fees                                 | ₹2,500                                                                                                    |                    |         |
|                                    | 2                  | Dates                                            | Direction Published : 01-02-2023<br>Date of Application : 09-03-2023<br>Tanker 1 Operation Date : 15-03-2023 |                    |         |
|                                    | 4                  | Ground Water NCC                                 |                                                                                                    |                    |         |
|                                    |                    | Total                                            | ₹ 2,500                                                                                                    |                    |         |

#### **Application Preview**

Application preview will appear, applicant will check all the details and check I agree to all terms and condition in declaration/undertaking section and click on pay now and submit button

| WATER TANKER Preview :-   Application Date: 09/Mar USER/OWNER DETAILS (SELF USI | 12023<br>ER/OWNER)  |                        | C Black             |
|---------------------------------------------------------------------------------|---------------------|------------------------|---------------------|
| Name                                                                            | Values              | Name                   | Values              |
| Applied By                                                                      | Self (User/Owner)   | Name                   | Pwrda app           |
| State                                                                           | PUNJAB              | District               | S.A.S. Nagar Mohali |
| Tehall                                                                          | SAS Nagar (Mohali)  | Street Address         | NIC Punjab          |
| Landmark                                                                        | Demo                | Mobile No.             | 9855711297          |
| Email ID                                                                        | pwrda2022@gmail.com | ID Proof of User/Owner | PAN                 |
| ID Proof Number                                                                 | abcdG1234L          | Copy of ID Proof       | View Document       |
| Firm Name                                                                       | test                |                        |                     |

LOCATION DETAILS FROM WHERE BUSINESS IS OPERATED

| Name                                                                         | Values                  | Name                                         | Values                  |
|------------------------------------------------------------------------------|-------------------------|----------------------------------------------|-------------------------|
| District                                                                     | FATEHGARH SAHIB         | Subdistrict                                  | Fatehgarh Sahib         |
| Block Name                                                                   | SIRHIND                 | Area where Business is located               | Urban                   |
| City Name                                                                    | Sirhind Fatehgarh Sahib | Street Address                               | 1                       |
| Landmark                                                                     | abc                     | Pin Code.                                    | 140406                  |
| Is Business lies within boundary of<br>Corporation/Committee/Nagar Panchayat | Yes                     | Corporation/Committee / Nagar Panchayat Name | Sirhind Fatehgarh Sahib |

Declaration/Undertaking

1. I/We have read the Punjab Directions for Groundwater Extraction and Conservation, 2022, (hereinafter referred as "Directions") and do undertake to comply with them. I/We shall also comply with every lawful direction/instruction issued by the Authority and its Officers from time to time.

2. I/We undertake to furnish within specified time any further information which may be sought by the Authority from time to time.

3. I/We undertake to furnish required detailed information in case of change in area of Operation or Change in Extraction Structure from which Ground water is to be drawn, within 4 weeks of such change.

4. I/We undertake to furnish required detailed information in case of change in the Towing Vehicle within 4 weeks of such change.

5. I/We undertake to pay the GST from the date which the Authority may specify, at the rates as determined by the Government/Authority, as and when conveyed to me.

6. I/We undertake to pay the Groundwater Charges in accordance with the Directions.

7. I/We understand that the permission is being granted on basis of information provided in the Application and without any verification by the Authority. The Authority or any person authorised by the Authority may at any time yearly the information provided. The Authority may modify or cancel the permission at its discretion at any time and take any other action as per law, if it finds that any material facts have been concealed or misreported.

8. I/We confirm that the information furnished herewith is correct to the best of my/our knowledge and nothing has been concealed therein. The Authority would be at liberty to take penal action against the User/Owner and the person(s) responsible to comply with the provisions of the Law, Rules, Regulations & Directions

I agree to all Terms and Conditions

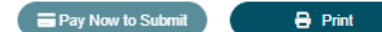

Punjab Water Regulation & Development Authority

# **Select Payment Method**

Select payment method tab will appear and applicant will select payment method.

| PayU | IFRMS<br>Integrated Financial and<br>Management Solutions Inc. |
|------|----------------------------------------------------------------|

HDFC bank payment window will appear which show total amount and applicant will select pay with (EMI, credit card, debit card, net banking) and applicant will make payment.

| HDFC BANK                                                                                          | Smart Hub:                             |
|----------------------------------------------------------------------------------------------------|----------------------------------------|
| Pay through <b>EASYE</b>                                                                           | <b>MI</b> with HDFC Bank Credit Cards. |
| Billing Information<br>Amount<br>Rs. 2500.00                                                       | PAY WITH                               |
| <sup></sup> Order №<br>PWRDA-090323-8…                                                             | EMI<br>HDFC BANK CREDIT CARD           |
| <ul> <li>☆ Merchant</li> <li>HDFC Test 522</li> <li>₩ Website</li> <li>www.hdfcbank.com</li> </ul> | HDFC BANK DEBIT CARD                   |
|                                                                                                    | NET BANKING                            |

Thank you payment done successfully tab will appear which show date of application, application number, payment id, name, email, mobile, payment for, assigned receiving officer, total amount and amount paid.

Applicant will click on done button and application will be forwarded to assigned RO and application will be added to submitted applications of applicant.

| A Refer to With the                 | Ξ                  | 🖸 BACK TO WEB PORTAL 🛛 🦉 Pwrda app 🔹 |
|-------------------------------------|--------------------|--------------------------------------|
|                                     |                    |                                      |
| EWRD                                | Tha                | ank You!                             |
| Dashboard                           | Payme              | nt Done Successfully                 |
| Steps to Apply                      |                    |                                      |
| Groundwater Extraction $\checkmark$ | Date               | 2023-06-23 09:41:07                  |
| Water Tanker                        | Transaction Id     | PWRDA-230623-629041                  |
| Drilling Rig                        | Application Number | 202321000134                         |
| Payment History                     | Payment Id         | 403993715529219580                   |
| Credit History 🗸 🗸                  | Name               | Pwrda App                            |
|                                     | Email              | pwrda2022@gmail.com                  |
|                                     | Mobile             | 9855711297                           |
|                                     | Payment for        | WT Fresh                             |
|                                     | Total Amount       | ₹2,500                               |
|                                     | Amount Paid        | ₹2,500                               |
|                                     |                    |                                      |
|                                     | A Done             | Print                                |
|                                     |                    |                                      |